## **Turnitin Guide:** Quick Submit

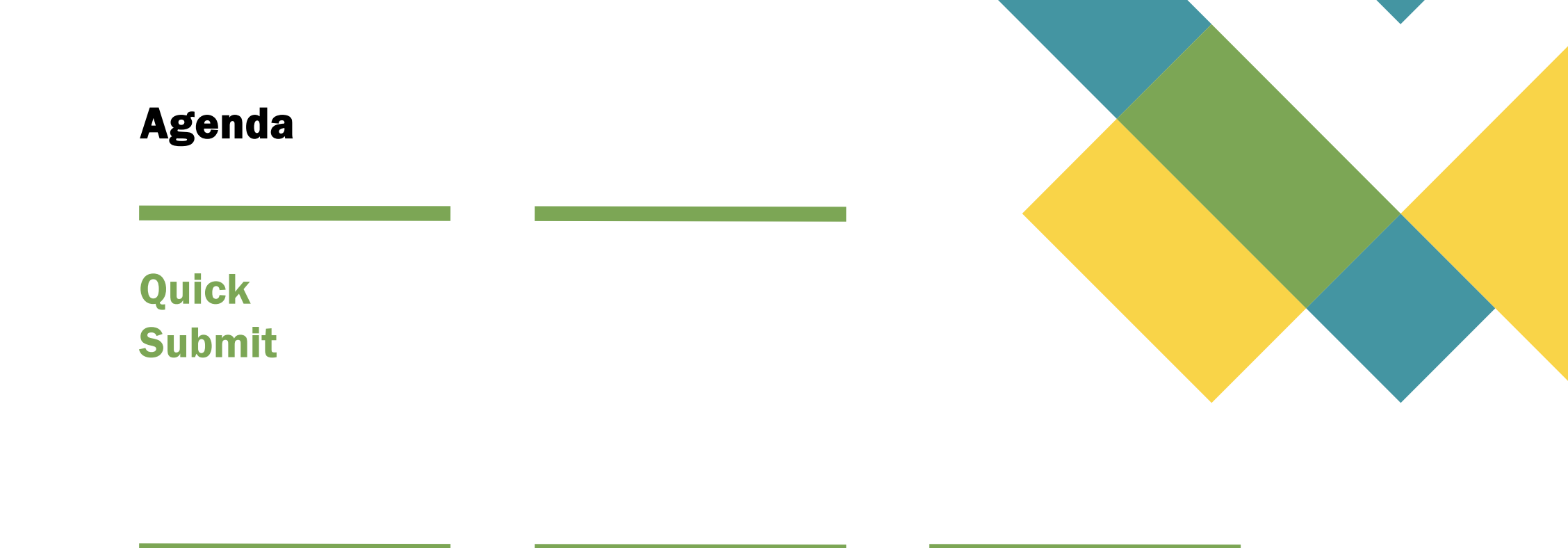

## **1.1 Quick Submit** (Aktivasi fitur Quick Submit)

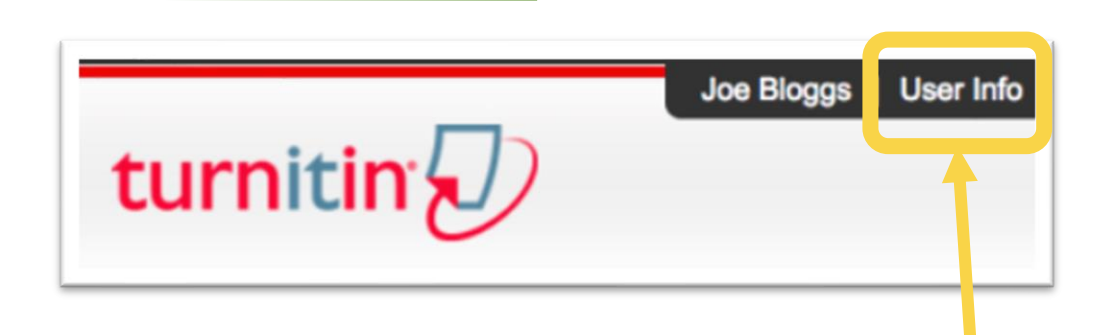

- 1. Untuk mengaktifkan <u>Quick Submit</u>, klik <u>User Info</u> dari bagian atas halaman akun Instructor.
- Di halaman selanjutnya di sisi kanan, opsi ke tiga,
   <u>Activate Quick Submit</u> dipilih <u>Yes</u> lalu Submit di bagian bawah.

| Account Settings                              |
|-----------------------------------------------|
| On Con Con Con Con Con Con Con Con Con Co     |
| Default user type                             |
| Default submission type Single file upload \$ |
| Activate quick submit<br>✓ No<br>Yes          |

## **1.1 Quick Submit** (Aktivasi fitur Quick Submit)

1. Setelah diaktifkan, menu <u>Quick Submit</u> akan muncul di bagian atas halaman akun Instructor.

4

## **1.2 Upload via Quick Submit**

| L. Setelah masuk ke<br>menu Quick Submit,<br>klik <u>Submit</u> University of Turnitin ‡) QUICK SUBMIT   NOW VIEWING: NEW PAPERS ▼                   | Customize Your Search<br>To customize your search targets, select the databases you would like to include when<br>comparing papers submitted to this assignment. Click submit to add the assignment to<br>your class homepage.                                                                                                    |
|----------------------------------------------------------------------------------------------------|----------------------------------------------------------------------------------------------------|
| <ol> <li>Pilih semua Database pembanding yang tersedia<br/>(diberi centang)</li> <li>Submit papers to dipilih No Repository</li> </ol>               | <ul> <li>Search the internet</li> <li>Includes the current content of relevant internet source and also contains content no longer available on the live internet that we have stored in our proprietary database.</li> <li>Search student papers</li> <li>Includes papers submitted to Turnitin. This database contains millions of documents.</li> </ul> |
| <ul> <li>4. Selanjutnya, upload dapat dipilih<br/>Single File Upload. Upload dokumen dalam Quick<br/>Submit bisa dilakukan satu per satu.</li> </ul> | <ul> <li>Search periodicals, journals, &amp; publications</li> <li>Includes content contained within licensed commercial patabases; includes many popular periodicals, publications, and academic journals.</li> <li>Submit papers to: ?</li> </ul>                                                                                                    |